## 山东体育学院研究生复试专项上报操作指南

1、微信扫码关注山东体育学院研究生教育学院官方微信公众号

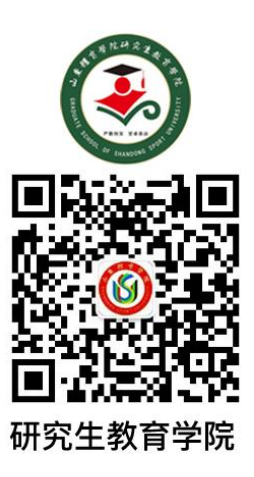

2、公众号首页右下角点击-招生 2019-专项登记

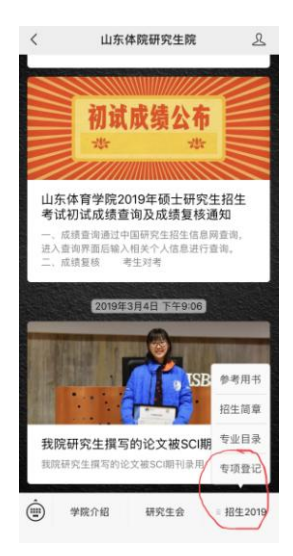

3、点击小程序右下角-我要报名

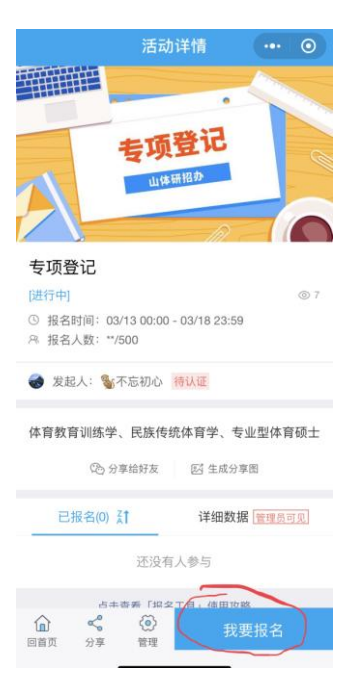

## 4、填写报名信息,专业和专项仅限从下来列表中选择。

| <          | 报名信息 | ••• • | く报名信息          | ••• • |
|------------|------|-------|----------------|-------|
| 姓名 *       |      |       | 姓名 *           |       |
| 请输入姓名      |      |       |                |       |
| 性别 ★       |      |       | 性别 *           |       |
| ()男        |      |       | () 保密          |       |
| <b>○</b> 女 |      |       | ○ 男            |       |
| 手机号 *      |      |       | ⊖ <del>x</del> |       |
| 请输入手机号     |      |       | 手机号 *          |       |
| 所报专业*      |      |       |                |       |
| 请选择        |      | >     | 所报专业 *         |       |
| 取消         |      | 确定    | 取消             | 确定    |

|         | 排环      |  |
|---------|---------|--|
| 体育教育训练学 | 乒乓球     |  |
| 民族传统体育学 | 羽毛球     |  |
| 体育教学    | 篮球      |  |
| 运动训练    | 足球      |  |
| 社会体育指导  | 游泳      |  |
|         | 投掷 (标枪) |  |